INFORMAÇÃO PÚBLICA

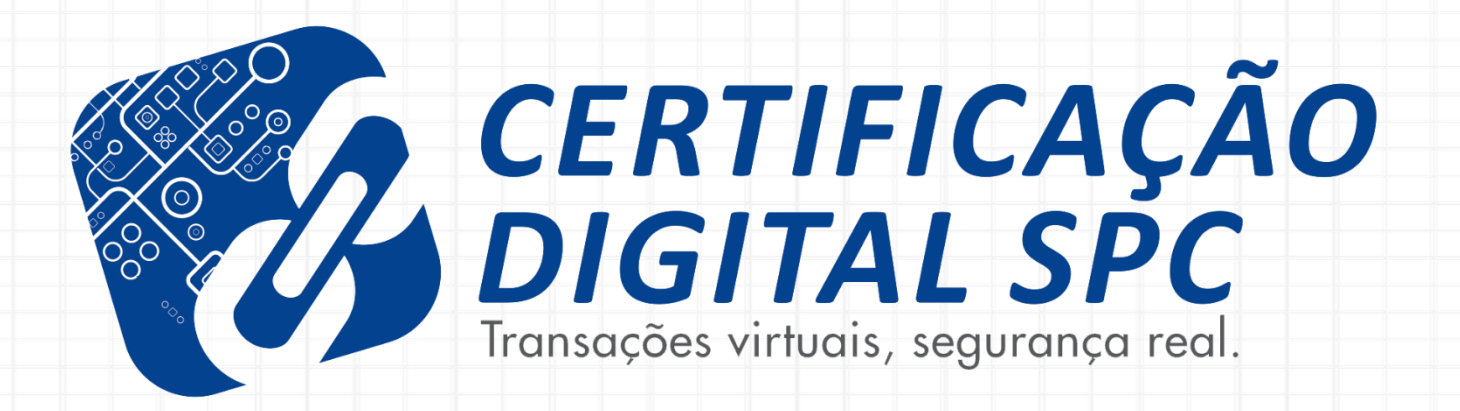

## MANUAL DE INSTALAÇÃO A1

## **ASSISTENTE DO CERTIFICADO DIGITAL**

AC CNDL RFB Versão 2.1 – agosto 2022 Área responsável: Treinamentos CD

#### CARO CLIENTE,

#### Esse manual foi elaborado para auxiliá-lo (a) na etapa de *"Instalação – Assistente do Certificado Digital A1".*

Aqui você encontrará todas as instruções necessárias para que a instalação seja bem sucedida!

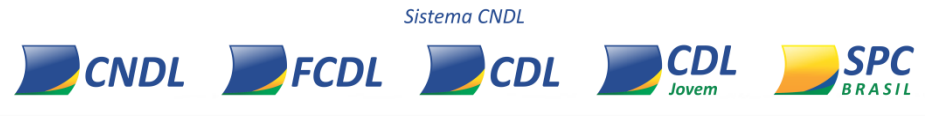

# **ORIENTAÇÕES GERAIS PARA O CLIENTE**

## **ASSISTENTE DO CERTIFICADO DIGITAL**

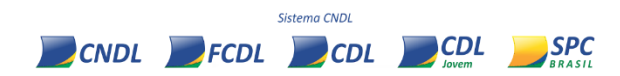

## ORIENTAÇÕES GERAIS PARA O CLIENTE

O "Assistente do Certificado Digital" para a instalação é compatível para Windows 10 ou superior;

O **"Assistente do Certificado Digita**l" não será compatível para sistemas operacionais IOS e Linux. Caso possua o sistema operacional IOS/Macbook, poderá instalar seu Certificado Digital no **Windows 10 ou superior**, realizar o procedimento de backup (cópia) e, em seguida, instalá-lo no equipamento desejado;

Para instalar o seu Certificado Digital A1, será preciso possuir o número do protocolo e a senha cadastrada no momento da emissão com o colaborador da entidade;

Para instalar o **"Assistente do Certificado Digital**" você terá duas opções: baixar o driver no site institucional, <u>SPC Brasil (clicando aqui)</u> ou diretamente do e-mail que receberá após a aprovação de sua emissão.

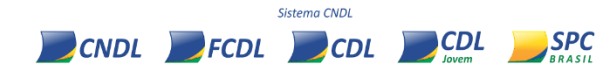

# **GUIA DE INSTALAÇÃO A1**

## **ASSISTENTE DO CERTIFICADO DIGITAL**

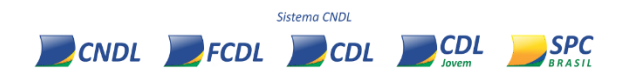

Acesse o nosso site institucional, **SPC Brasil (clicando aqui)** e, posteriormente, na opção "**Suporte**", clique na opção "Instalação":

|                  |                                           | Benefícios      | Certificados | Suporte   | Postos de Atendimento | O que você procura? | Q •                 |
|------------------|-------------------------------------------|-----------------|--------------|-----------|-----------------------|---------------------|---------------------|
|                  |                                           |                 |              | Instalaç  | ão                    |                     |                     |
|                  |                                           |                 |              | Atendime  | nto                   |                     | _                   |
| Pre              | ecisa de ajuda?                           |                 |              | Revogação |                       | Vey Dirattai séc    |                     |
|                  | Quais os <b>documentos para validação</b> | do Certificado  | Digital?     |           |                       | ?                   |                     |
| e <sup>e</sup> e | Como instalar o meu Certificado Digi      | tal?            |              |           |                       |                     |                     |
| ڻ<br>ڀ           | Quando devo fazer a <b>renovação</b> do m | eu Certificado? | ,            |           |                       |                     |                     |
| ဂို®             | Tenho outras dúvidas?                     |                 |              |           |                       |                     |                     |
|                  | Revogação                                 |                 |              |           | Y                     |                     |                     |
|                  |                                           |                 |              |           |                       | Olá<br>Po           | ,<br>sso te ajudar? |

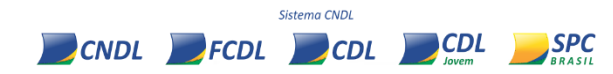

## Clique na opção "A1 SEM MÍDIA":

|                                                                                                    | Benefícios                                                                                     | Certificados                                                                           | Suporte                                                                            | Postos de Atendimento                                                                               | O que você proc                                        | ura? Qʻ |
|----------------------------------------------------------------------------------------------------|------------------------------------------------------------------------------------------------|----------------------------------------------------------------------------------------|------------------------------------------------------------------------------------|----------------------------------------------------------------------------------------------------|--------------------------------------------------------|---------|
| Como Instalar Ce                                                                                                    | rtificado D                                                                                    | igital                                                                                 |                                                                                    |                                                                                                    |                                                        |         |
| Antes de realizar o download do<br>do manual de instalação que co<br>encontrará as respostas às perg<br>Por gentileza, lembre-se de qu | os softwares necessá<br>ontém o passo a pas<br>untas mais frequen<br><b>ue é necessário de</b> | ários para o uso d<br>iso dos procedim<br>tes sobre os Cert<br><b>ixar a mídia des</b> | lo seu certificad<br>ientos necessár<br>ificados Digitais<br><b>conectada no</b> I | lo digital, é de extrema in<br>ios para instalação. No ar<br>s SPC.<br><b>momento da instalação</b> | nportância a leitura<br>quivo do <b>FAQ,</b> você<br>• |         |
| Selecione abaixo o tipo do seu C                                                                                                    | Certificado:                                                                                   |                                                                                        |                                                                                    |                                                                                                    |                                                        |         |
|                                                                                                    |                                                                                                | _                                                                                      |                                                                                    |                                                                                                    |                                                        |         |
| ð                                                                                                    | <u> </u>                                                                                       |                                                                                        |                                                                                    | Ĵ                                                                                                   | 6                                                      |         |
| A3<br>Token                                                                                                    | Al<br>Sem mi                                                                                   | ídia                                                                                   | A3<br>Cartá                                                                        | ăo S                                                                                                | A3<br>PC Safe ID                                       |         |
| Selecionar                                                                                                    | Seleciona                                                                                      | ar                                                                                     | Selecion                                                                           | har                                                                                                 | Selecionar                                             |         |

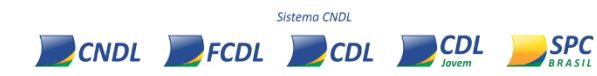

Leia com muita atenção às informações! Note que nesta etapa, para facilitar, o site identifica algumas informações automaticamente, como por exemplo o sistema operacional de seu equipamento (notebook/desktop) e o navegador utilizado:

|                         |                                                                                               | Beneficios C                                                     | Certificados                  | Suporte                         | Postos de Atendimento                      | O que você procura? | Q |
|-------------------------|-----------------------------------------------------------------------------------------------|------------------------------------------------------------------|-------------------------------|---------------------------------|--------------------------------------------|---------------------|---|
| Inst                    | alação - A1 - Se <mark>n</mark>                                                               | n mídia                                                          |                               |                                 |                                            |                     |   |
| =                       | Para instalação do seu ce<br>instalador e o manual de<br>ATENÇÃO:<br>O instalador não é compa | rtificado é necessáric<br>instruções.<br>ativel com outros siste | o Windows 8 d<br>emas operaci | ou superior, ab<br>onais (macOS | paixo está disponível o downl<br>e Linux). | oad do              |   |
| Por ge<br>certific      | ntileza, lembre-se de que é ne<br>adoras para evitar possíveis co                             | ecessário remover os<br>onflitos e/ou erros na                   | assistentes d<br>instalação.  | e instalação d                  | lo certificado A1 de outras en             | tidades             |   |
| <b>Mais i</b><br>Sisten | nformações sobre o<br>na operacional é: Wine                                                  | seu sistema:<br>dows - 64 bits                                   | Na                            | vegador: (                      | Chrome                                     |                     |   |
| Insta<br>Ba             | PDF<br>Iador Manual<br>xar Baixar                                                             |                                                                  |                               | 8                               | 000                                        |                     |   |

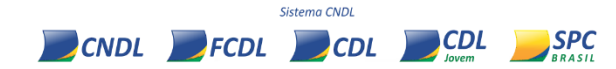

Caso esteja com dúvidas sobre o passo à passo que realizará, facilitamos para você! Além deste manual, também elaboramos um vídeo super rápido de instalação A1. <u>Clique aqui</u> <u>para assistir!</u> Será importante para a compreensão do processo à ser realizado:

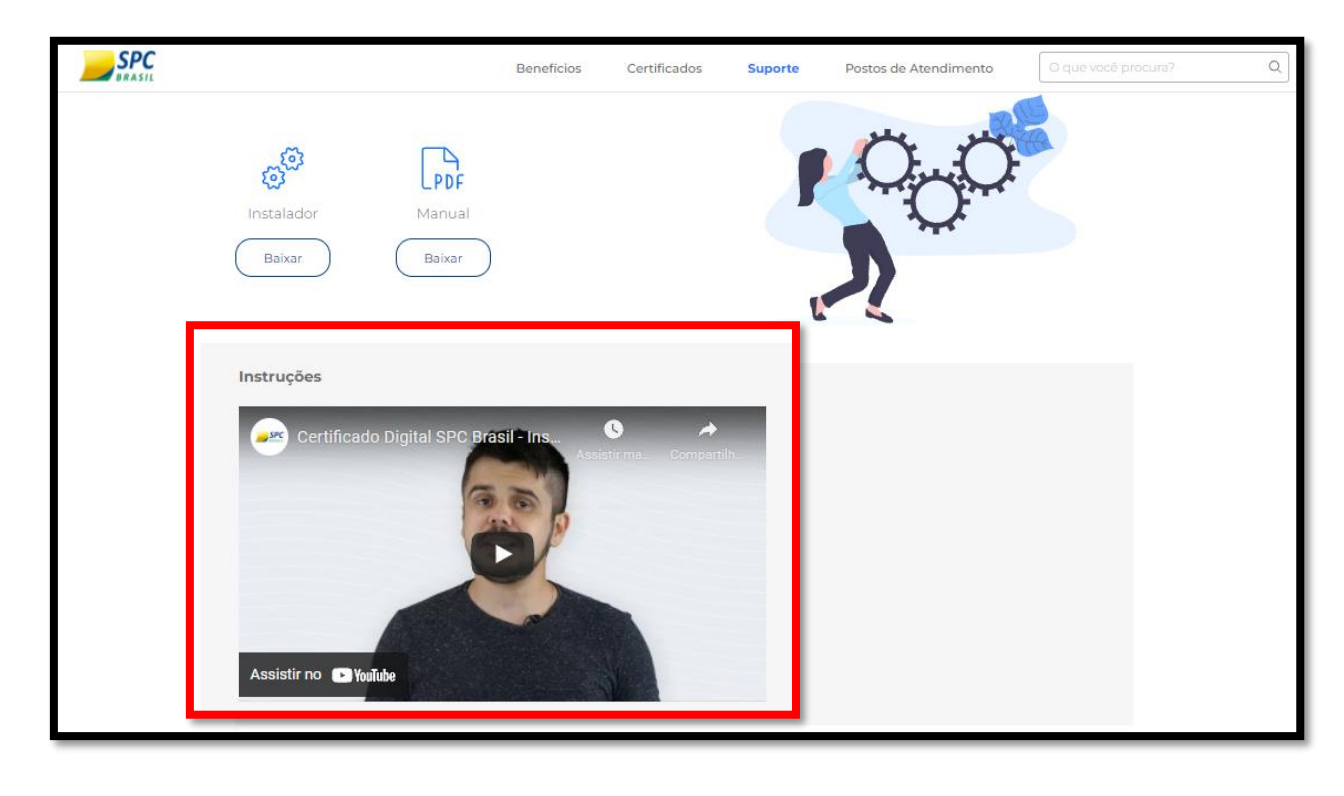

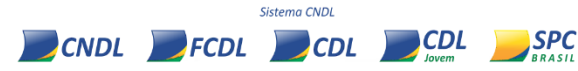

Após assistir ao vídeo de orientações, <u>neste link</u>, inicie o procedimento de instalação do driver do seu Certificado Digital A1. Clique na informação **"Baixar":** 

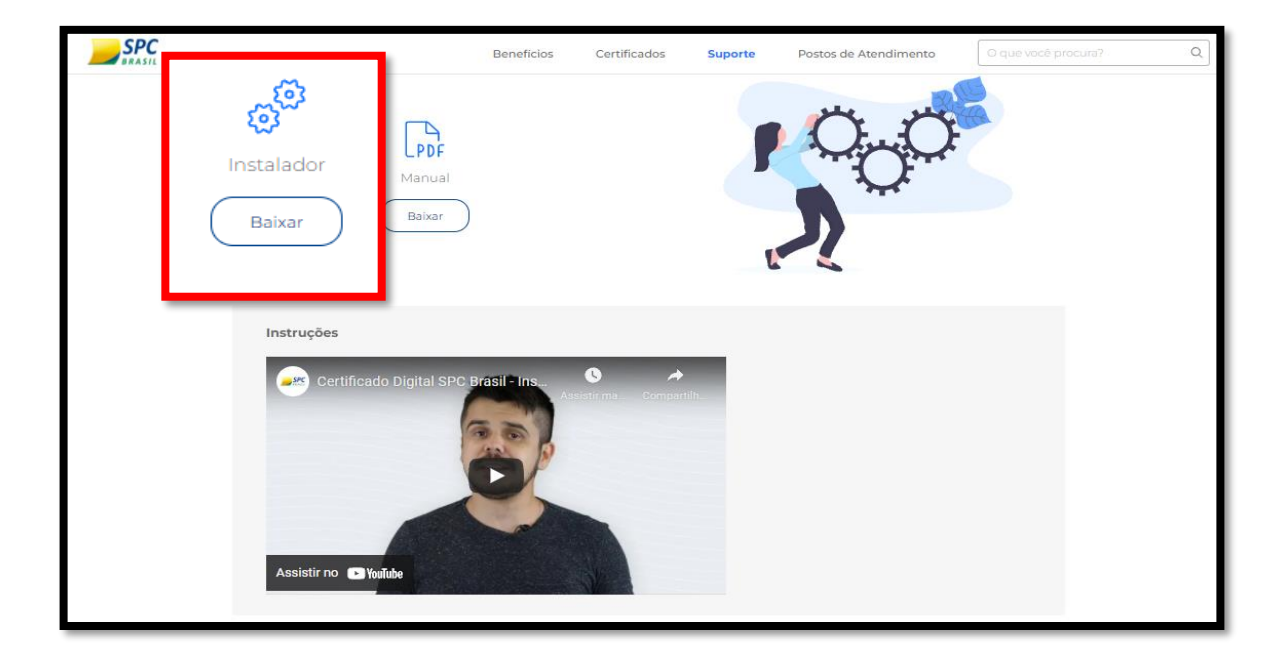

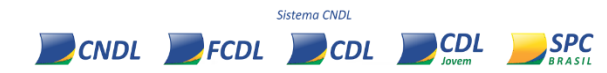

## **PROCEDIMENTO PARA INSTALAÇÃO**

## **ASSISTENTE DO CERTIFICADO DIGITAL**

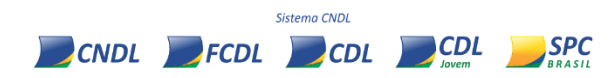

## INSTALANDO O ASSISTENTE DO CD

Após o **"Download do Assistente"**, aguarde o arquivo **"AssistenteCertificadoDigital.Application**" baixar no equipamento. Ao finalizar o download, deverá clicar com o botão direito em cima do arquivo e selecionar **"Executar"**:

|  | Assistenteapplication | ^                        | Abrir Arquivo - Aviso de Segurança                                                                                                    |
|--|-----------------------|--------------------------|----------------------------------------------------------------------------------------------------|
|  |                       | O forneced<br>este softw | dor não pôde ser verificado. Tem certeza de que deseja executar<br>are?<br>Nome:000_038205e6518474e1\AssistenteCertificadoDigital.exe<br>Fornecedor: Fornecedor Desconhecido<br>Tipo: Aplicativo<br>Origem: C:\Users\mayara.nascimento\AppData\Local\Apps\2.0 |
|  |                       | Sempre                   | perguntar antes de abrir este arquivo<br>) arquivo não contém uma assinatura digital válida que verifique o<br>ornecedor. Você só deve executar software de fornecedores em quem<br>onfia. <u>Como determinar o software a ser executado?</u>                 |

## **INSTALANDO O ASSISTENTE DO CD**

Procure em sua área de trabalho o ícone **"Assistente do Certificado Digital AC CNDL"** caso o aplicativo não abra automaticamente e clique duas vezes para executar:

#### ATENÇÃO!

Caso possua uma versão antiga do Assistente do Certificado Digital, o mesmo deve ser desinstalado e o novo Assistente instalado para utilização correta do CD.

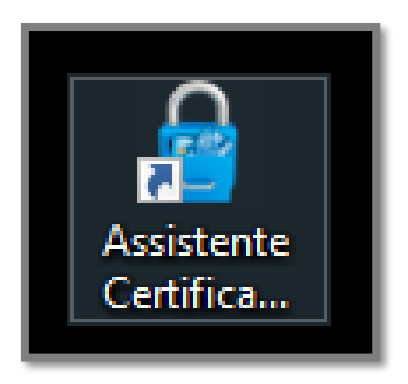

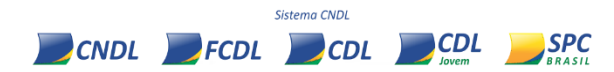

Ao **"Executar"** o **"Assistente do Certificado Digital"**, abrirá a tela inicial da aplicação. Clique em **"Instalar Certificado – Certificados A1 e A3":** 

|   | Assitente Certificado Digital                                                                                                    |   |            | $\times$ |
|---|----------------------------------------------------------------------------------------------------|---|------------|----------|
| 4 | BRASIL                                                                                                    |   |            |          |
|   | Bem-vindo ao Assistente de Certificado Digital!<br>Vamos começar a instalar seu certificado, clique no botão abaixo para acessar o sistema. |   |            |          |
|   | Instalar Certificado<br>Certificados A1 e A3                                                                                                |   |            |          |
|   |                                                                                                    |   |            |          |
|   | Está com problemas? Contate nosso suporte  📞 (11) 3549.5800                                                                                 | 8 | v 1.0.1.81 | 0        |

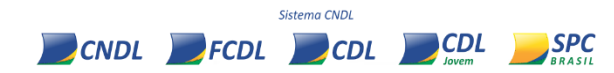

Insira o seu CPF e o protocolo gerado no momento da emissão do seu CD e clique em "Enviar":

| Informe o CPF do titular | do certificado e o protocolo gerado no momento da | a solicitação. |  |
|--------------------------|---------------------------------------------------|----------------|--|
|                          | Número do protocolo                               | 0              |  |
|                          |                                                   | ×              |  |
|                          | CPF do titular                                    | 0              |  |
|                          |                                                   | ×              |  |
|                          | Enviar                                            |                |  |
|                          |                                                   |                |  |
|                          |                                                   |                |  |

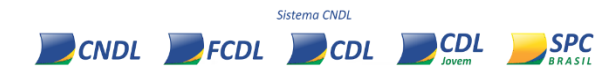

Em seguida, insira a senha de **instalação/revogação** cadastrada no momento da emissão:

| interne a serina ( | o certificado Digital cadast | rada no momento da solicitação. |   |  |
|--------------------|------------------------------|---------------------------------|---|--|
|                    |                              | Número do protocolo*            | _ |  |
|                    |                              |                                 |   |  |
|                    |                              | CPF do titular*                 | _ |  |
|                    |                              |                                 |   |  |
|                    | Sen                          | ha*                             |   |  |
|                    |                              |                                 |   |  |
|                    |                              | Enviar                          |   |  |

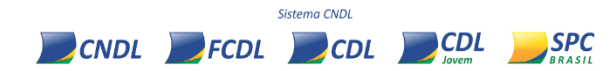

A próxima tela será para a confirmação dos dados presentes no Termo de Titularidade (TUT) e clique e **"Concordar e assinar":** 

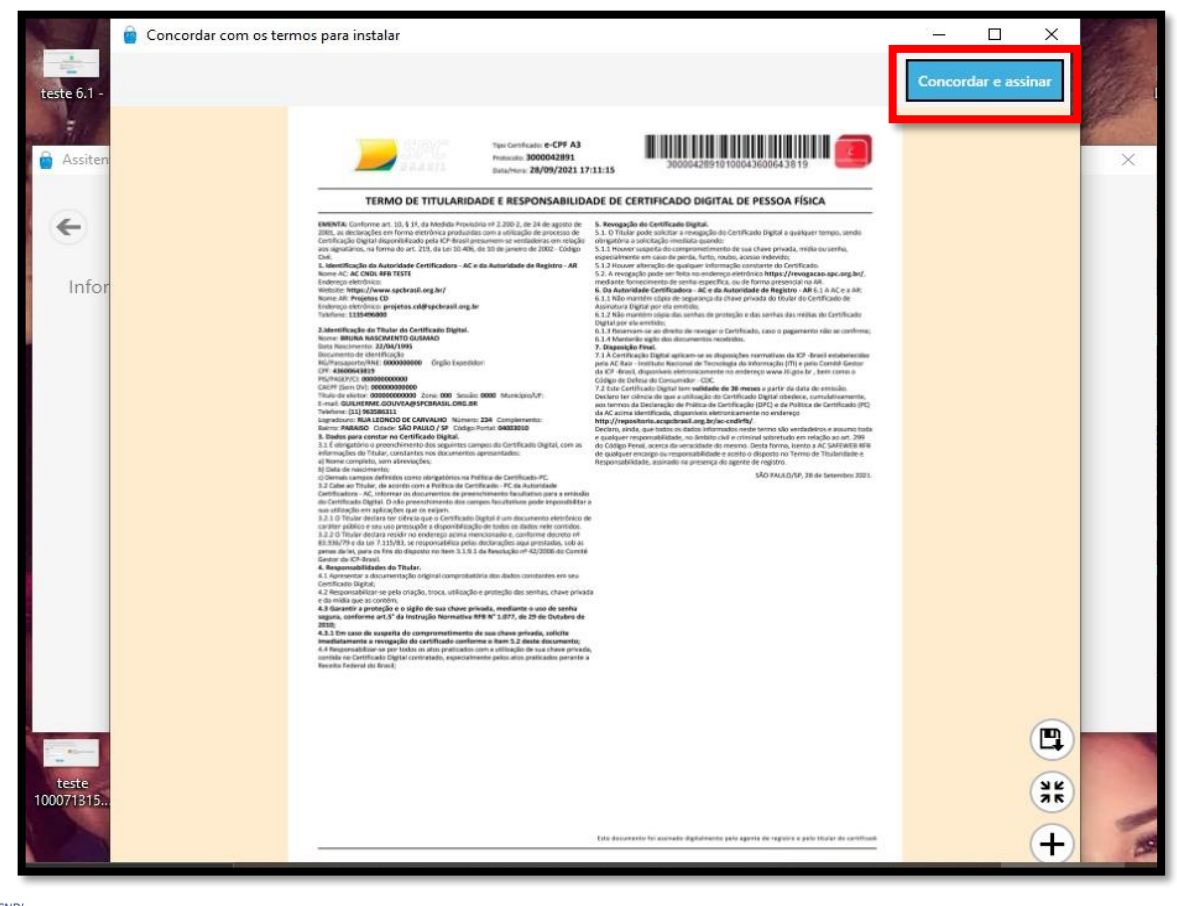

Será exibida uma tela onde deverá criar uma nova senha para proteger o **backup de seu Certificado Digital**, seguindo os critérios de:

- Mínimo 4 e no máximo 8;
- NÃO poderá conter caracteres especiais (@\*!);
- Poderá ser alfanumérica.

#### ATENÇÃO!

O backup se refere à cópia do seu arquivo digital. É importante realizar este procedimento para a instalação em outros equipamentos ou para casos de formatação do equipamento, desse modo, não perderá o seu Certificado Digital A1.

Sistema CNDI

FCDL

CNDL

🖉 CDL 🔤 CDL 📒 SPC

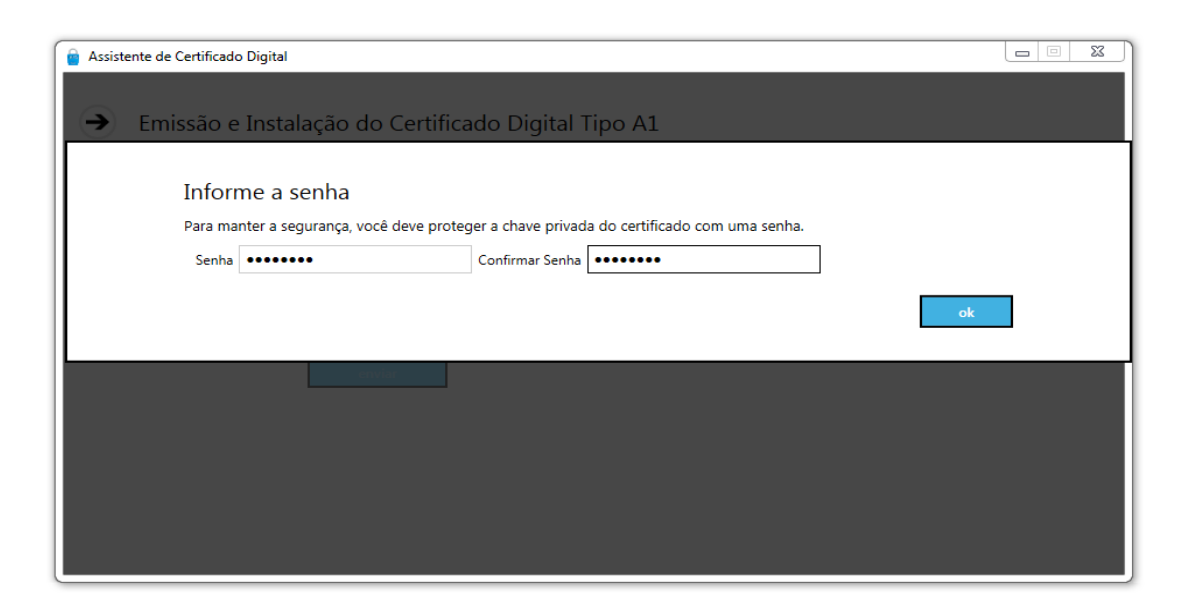

Selecione uma pasta em seu diretório para salvar o arquivo referente ao **backup/cópia** do seu Certificado A1 (*dê preferência à área de trabalho para ficar mais fácil*):

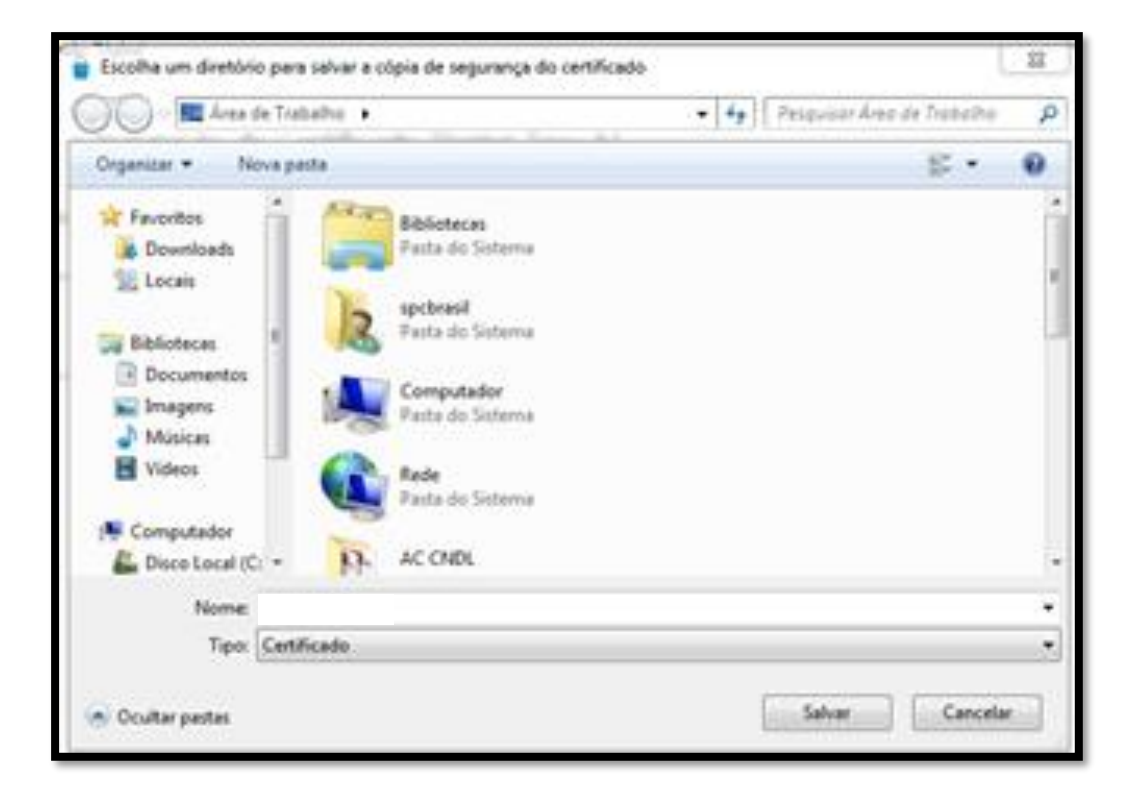

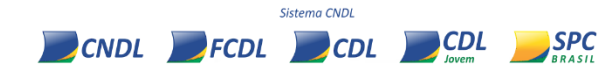

**Parabéns!** Após todas as confirmações, constará a mensagem de sucesso na instalação. Confirme os dados apresentados. Se todas as informações corretas, clique em **"Concluir"** e prossiga com a utilização normal do Certificado Digital A1.

#### **ATENÇÃO!**

O Assistente será instalado uma única vez na máquina matriz e será necessário utilizar o **backup** para acessar o certificado em outras máquinas, portanto, salve imediatamente o backup em outro dispositivo móvel por segurança (podendo ser em pendrive, CD ou enviado para o próprio e-mail).

Sistema CND

CDL

FCDL

CNDL

CDL SPC

| 🗑 Assistente Certificado Digital CNDL — 🗆 X                                                                                                    |  |  |  |  |  |  |
|----------------------------------------------------------------------------------------------------|--|--|--|--|--|--|
| Emissão e instalação do Certificado Digital                                                                                                    |  |  |  |  |  |  |
|                                                                                                    |  |  |  |  |  |  |
| Certificado Digital instalado com sucesso!                                                                                                    |  |  |  |  |  |  |
| O arquivo salvo (.pfx) é uma CÓPIA DO SEU CERTIFICADO, lembre-se de guarda-lo em um local seguro (e-mail, pendrive, nuvem ou<br>outro equipamento) , pois em caso de danos no computador ou formatação da máquina o Certificado NÃO PODERÁ SER<br>RECUPERADO. Sua senha será necessária para instalação. |  |  |  |  |  |  |
| Em caso de dúvidas, clique aqui para entrar em contato com a nossa equipe.                                                                                                    |  |  |  |  |  |  |
| NÚMERO DE SÉRIE:                                                                                                    |  |  |  |  |  |  |
| TITULAR:                                                                                                    |  |  |  |  |  |  |
| VÁLIDO A PARTIR DE: 01/01/2022 12:00:00                                                                                                    |  |  |  |  |  |  |
| VÁLIDO ATÉ: 01/01/2023 12:00:00                                                                                                    |  |  |  |  |  |  |
| Condur                                                                                                    |  |  |  |  |  |  |

**ATENÇÃO!** Caso o seu Certificado já tenha sido instalado no equipamento, o Assistente do Certificado Digital informará e impedirá uma nova ação, direcionando-o para o arquivo backup (*vide próximo slide explicativo*):

Informe os dados abaixo, definidos no momento da validação. Instalar Certificado Digital Tipo A1 O certificado referente ao protocolo 8000 foi instalado em 10/06/2022 às 09:09:21 no equipamento WK-1 pelo usuário Para instalar o certificado nesse equipamento, utilize o arquivo de backup que foi gera momento da instalação. ok

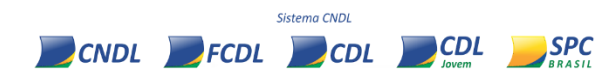

# **GUIA DE INSTALAÇÃO BACKUP**

## **ASSISTENTE DO CERTIFICADO DIGITAL**

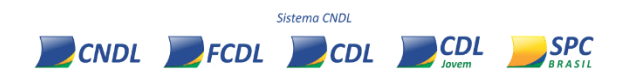

Localize o arquivo de **backup** salvo durante o processo de instalação (conforme orientações anteriores). O arquivo em questão estará com um ícone de mensagem aberta com uma chave.

Clique com o botão direito do mouse no ícone em questão e selecione a informação **"Instalar PFX"**, de acordo com a imagem ao lado:

|   | Instalar PFX                                        |   |  |  |  |  |
|---|-----------------------------------------------------|---|--|--|--|--|
|   | Abrir                                               |   |  |  |  |  |
| ÷ | Verificar com o Windows Defender                    |   |  |  |  |  |
| È | Compartilhar                                        |   |  |  |  |  |
|   | Abrir com                                           | > |  |  |  |  |
|   | Conceder acesso a                                   | > |  |  |  |  |
|   | Adicionar para o arquivo                            |   |  |  |  |  |
|   | Adicionar para "1000241998.rar"                     |   |  |  |  |  |
|   | Comprimir e enviar por e-mail                       |   |  |  |  |  |
|   | Comprimir para "1000241998.rar" e enviar por e-mail |   |  |  |  |  |
|   | Restaurar versões anteriores                        |   |  |  |  |  |
|   | Enviar para                                         | > |  |  |  |  |
|   | Recortar                                            |   |  |  |  |  |
|   | Copiar                                              |   |  |  |  |  |
|   | Criar atalho                                        |   |  |  |  |  |
|   | Excluir                                             |   |  |  |  |  |
|   | Renomear                                            |   |  |  |  |  |
|   | Propriedades                                        |   |  |  |  |  |

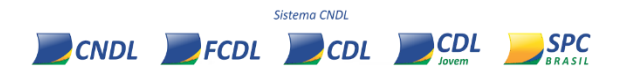

O Assistente para Importação de Certificados será aberto, conforme imagem abaixo. Clique em "**Avançar**" e, na tela seguinte, "**Avançar**" novamente:

| ↓<br>↓ | Assistente para Importação de Certificados                                                                                                    | × | ÷ | - 😺 Assistente para Importação de Certificados                                                                                                    | × |
|--------|----------------------------------------------------------------------------------------------------|---|---|----------------------------------------------------------------------------------------------------|---|
|        | Bem-vindo ao Assistente para Importação de Certificados   Use este assistente para copiar certificados, istas de certificados confiáveis e listas de certificados revogados de um disco para um repositório de certificação, é uma confirmação de sua identidade e contém informações usadas para proteger dados ou estabelecer conexões de rede seguras. Um repositório de certificados é a área do sistema em que os certificados são mantidos.   Local do Repositório   Otadario Atual   Maquina Local   Para continuar, clique em Avançar. |   |   | Arquivo a Ser Importado   Especifique o arquivo que você deseja importar.   Nome do arquivo:   Stva Projetos (Syntapse (SPC) (SAC) (instalação) A1 (1000241993.pfr)   Procurar   Observação: mais de um certificado pode ser armazenado em um<br>único arquivo nos seguintes formatos:   Troca de Informações Pessoais - PKCS nº 12 (.PFX,.P12)   Padrão de Sintaxe de Mensagem Criptografada - PKCS nº7 (.P78)   Repositório de Certificados Serializado da Microsoft (.SST) |   |
|        | Avançar Cancela                                                                                                    | r |   | Avançar Cancelar                                                                                                    | r |

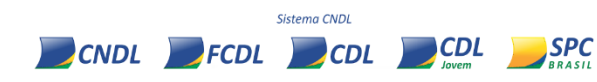

Deverá inserir a senha do certificado, flegar a opção **"Marcar esta chave como exportável"** e clicar em **"Avançar**". Na tela a seguir, marque a opção **"Colocar todos os certificados no repositório a seguir"**. Clique em **"Procurar**" e selecione o seu repositório pessoal. Em seguida, selecione **"OK**" e **"Avançar**":

|                                                                                                    | ÷ | 🔗 Assistente para Importação de Certificados                                                                                                    | ×                                                                                                    |
|----------------------------------------------------------------------------------------------------|---|----------------------------------------------------------------------------------------------------|----------------------------------------------------------------------------------------------------|
| Proteção de chave privada   Para manter a segurança, a chave privada foi protegida com uma senha.   Digite a senha da chave privada.   Senha:   ••••••••   Exbir Senha   Opções de Importação:   Habilitar proteção de chaves privadas fortes. Se habilitar essa opção, você será avisado sempre que a chave privadas for usada por um aplicativo.   Marcar esta chave como exportável. Isso possibilitará o backup ou o transporte das chaves posteriormente.   Incluir todas as propriedades estendidas. |   | Repositório de Certificados   Algositório de certificados são áreas do sistema onde os certificados são guardados.   O Windows pode selecionar automaticamente um repositório de certificados ou você certificado   Selecionar automaticamente o repositório de certificados conforme o tipo de certificado   Image: Colocar todos os certificados no repositório a seguir Repositório de Certificados   Pessoal | Selecionar Repositório de Certificados X<br>Selecione o repositório de certificados que deseja<br>usar.<br>Confabilidade de Certificação Raiz Confiáv<br>Autoridades de Certificação Intermediári<br>Confabilidade Corporativa<br>Autoridades de Certificação Intermediári<br>Fornecedores Confiáveis<br>Cortificados Intermediári<br>Cortificados Intermediários Intermediári<br>Cortificados Intermediários Intermediários Intermediários Intermediários Intermediários Intermediários Intermediários Intermediários Intermediários Intermediários Intermediários Intermediários Intermediários Internados Internados Internados Intermediários Intermediários Inter |
| Avançar Cancelar                                                                                                    |   | Avançar Cance                                                                                                    | tlar                                                                                                    |

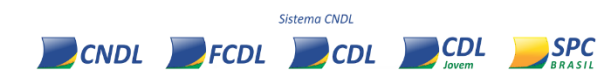

Por fim, mantenha selecionada a informação "**Repositório de Certificados Selecionado pelo Usuário**" e clique em "**Concluir**" para finalizar o processo:

| 4 | Assistente para Importação de Certificados                                                     |                                |
|---|------------------------------------------------------------------------------------------------|--------------------------------|
|   | Concluindo o Assistente para                                                                   | Importação de Certificados     |
|   | O certificado será importado depois que você d                                                 | licar em Concluir.             |
|   | Você especificou as seguintes configurações:<br>Repositório de Certificados Selecionado pelo I | Isuário Pessoal                |
|   | Conteúdo                                                                                       | PFX                            |
|   | Nome do Arquivo                                                                                | C:\Users\rx216\Documents\Docum |
|   |                                                                                                |                                |
|   | <                                                                                              | >                              |
|   |                                                                                                |                                |
|   |                                                                                                | Concluir Cancelar              |

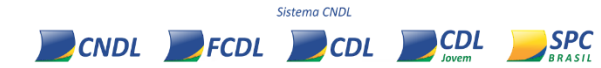

## **ESQUECEU A SENHA DE INSTALAÇÃO?**

## **ASSISTENTE DO CERTIFICADO DIGITAL**

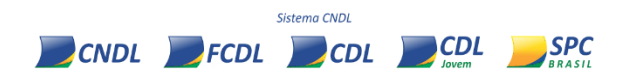

### **IMPORTANTE!**

O procedimento que verá à seguir é restrito para casos em que o cliente esqueceu a senha de instalação do arquivo digital (CD A1) em sua **primeira instalação**, sendo assim, não aplicável para recuperar a senha do arquivo **backup**.

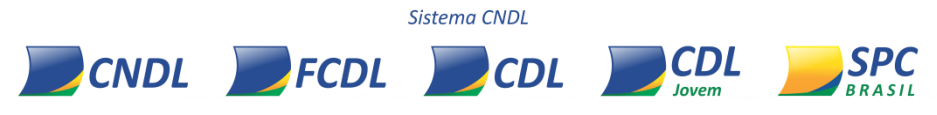

CNDL FCDL CDL CDL SPC

Para a redefinição de senha de instalação ou revogação do seu Certificado Digital A1, deverá acessar novamente o Assistente de Instalação do CD e clicar em "**Instalar Certificado**":

| SPC<br>BRASIL                                                                                                    |  |  |
|----------------------------------------------------------------------------------------------------|--|--|
| Bem-vindo ao Assistente de Certificado Digital!<br>Vamos começar a instalar seu certificado, clique no botão abaixo para acessar o sistema. |  |  |
| Instalar Certificado<br>Certificados A1 e A3                                                                                                |  |  |
|                                                                                                    |  |  |

Insira o seu CPF e o protocolo gerado no momento da emissão do seu CD e clique em "Enviar":

| Numero de protocolo |                |                   |
|---------------------|----------------|-------------------|
| Numero do protocolo | 0              |                   |
|                     | ×              |                   |
| CPF do titular      | 0              |                   |
|                     | ×              |                   |
| с                   |                |                   |
|                     |                |                   |
|                     | CPF do titular | CPF do titular 10 |

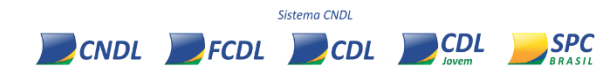

Posteriormente, selecione a informação "Esqueceu a senha?":

| Emissão e instalação             | ão do Certificado Digital                     |  |
|----------------------------------|-----------------------------------------------|--|
| Informe a senha do Certificado I | Digital cadastrada no momento da solicitação. |  |
|                                  | Número do protocolo*                          |  |
|                                  | CPF do titulor*                               |  |
|                                  | Senha*                                        |  |
|                                  | Esqueceu sua senha?                           |  |
|                                  |                                               |  |
|                                  |                                               |  |

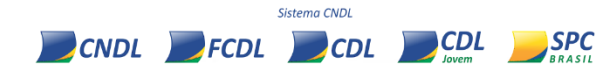

Abrirá uma página no navegador para o preenchimento de "**CPF do titular**", "**Protocolo**" e seleção do captcha (*comprovação de* "*não sou um robô*"). Informado o solicitado, deverá ocorrer o clique em "**Enviar link de recuperação**":

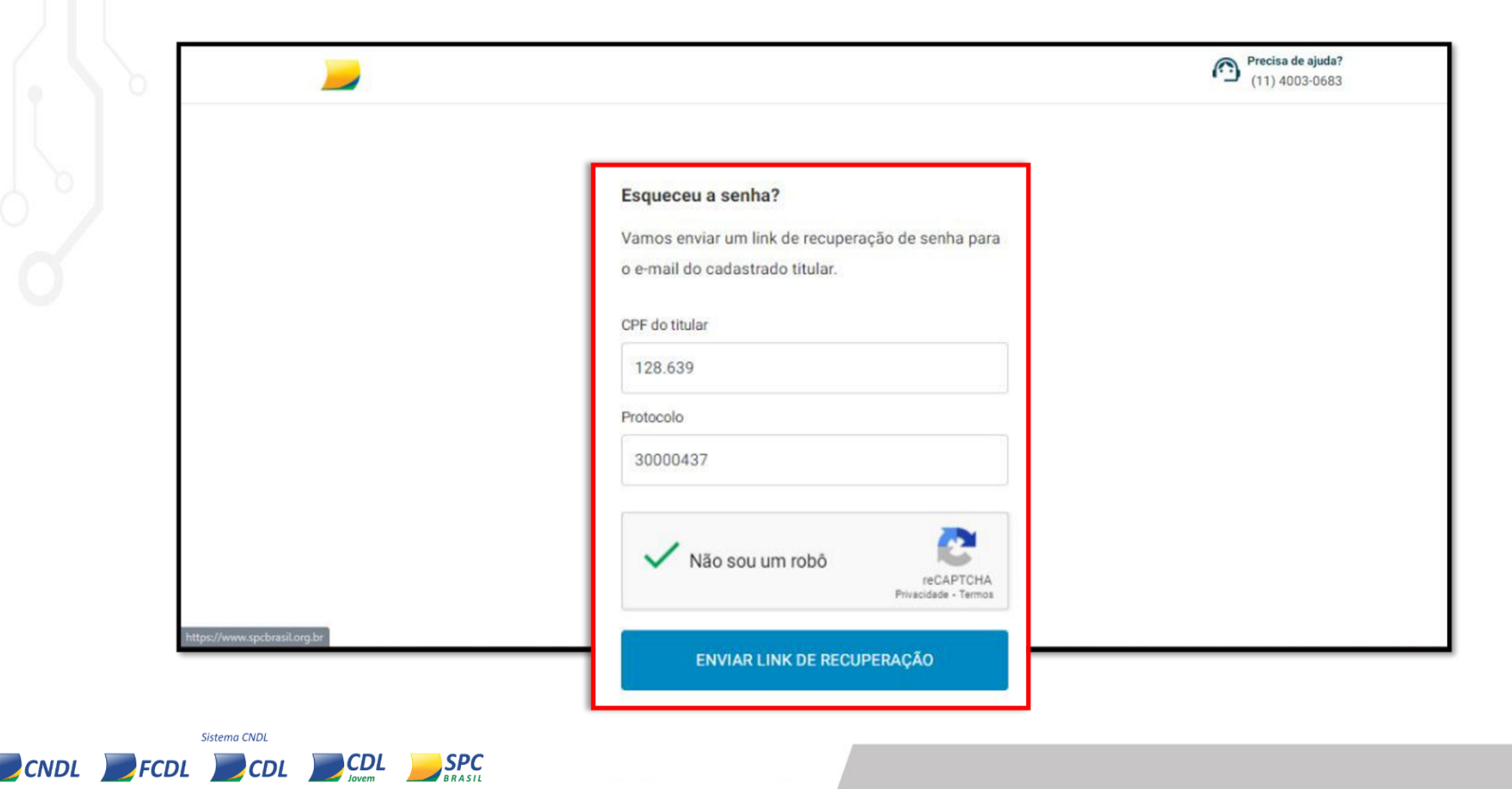

Constará a mensagem de confirmação do envio do link de recuperação de senha ao email informado no CD durante a validação (*presencial ou on-line*):

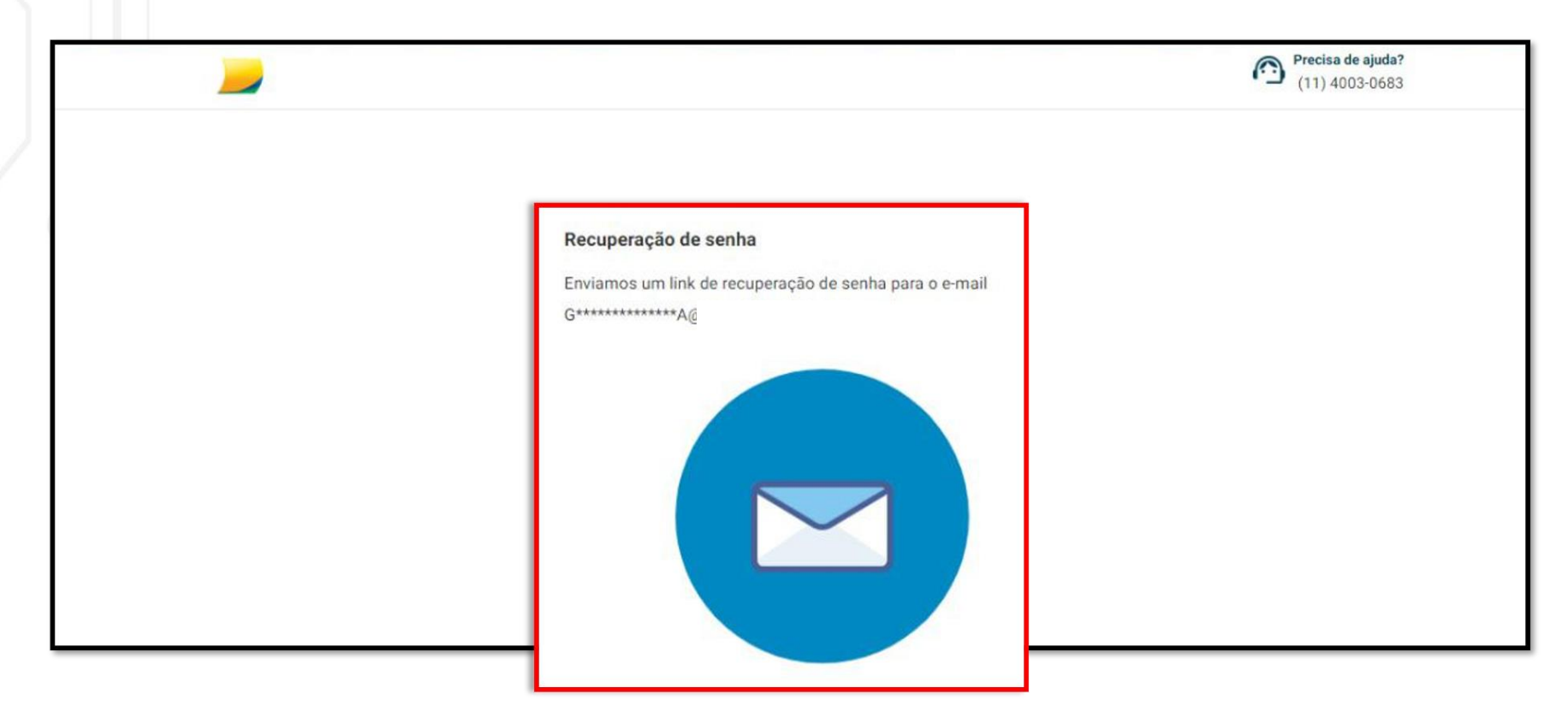

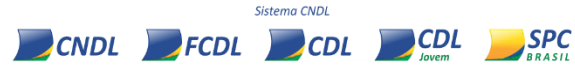

O titular do CD deverá acessar o respectivo e-mail, clicar no link de recuperação e inserir a nova senha de Instalação/Revogação desejada. Posteriormente, deverá haver a seleção de "**Redefinir senha**":

| Esta senha será utilizada para instalação e<br>revogação de seu Certificado Digital. |      |  |
|--------------------------------------------------------------------------------------|------|--|
| Nova senha                                                                           |      |  |
| ••••••                                                                               | S)   |  |
| Confirmar nova senha                                                                 |      |  |
|                                                                                      | S)   |  |
| Utilize apenas letras e números                                                      |      |  |
| Sua senha deve conter entre 8 e 20 caracte                                           | eres |  |

Sistema CNDL CNDL FCDL CDL CDL Sovem

Aguarde a mensagem de confirmação da alteração de senha de Instalação/Revogação e clique em "**Fechar**". Pronto! Agora retorne ao processo inicial da instalação e insira a nova senha no campo solicitado.

#### **ATENÇÃO!**

O procedimento de **recuperação de senha** está disponível, somente, para o reset da senha de instalação do CD (*na primeira instalação*), **NÃO** sendo aplicado para recuperar a senha do **backup**.

CDL )

CDL 🚬 SPC

Sistema CNDI

FCDL

CNDL

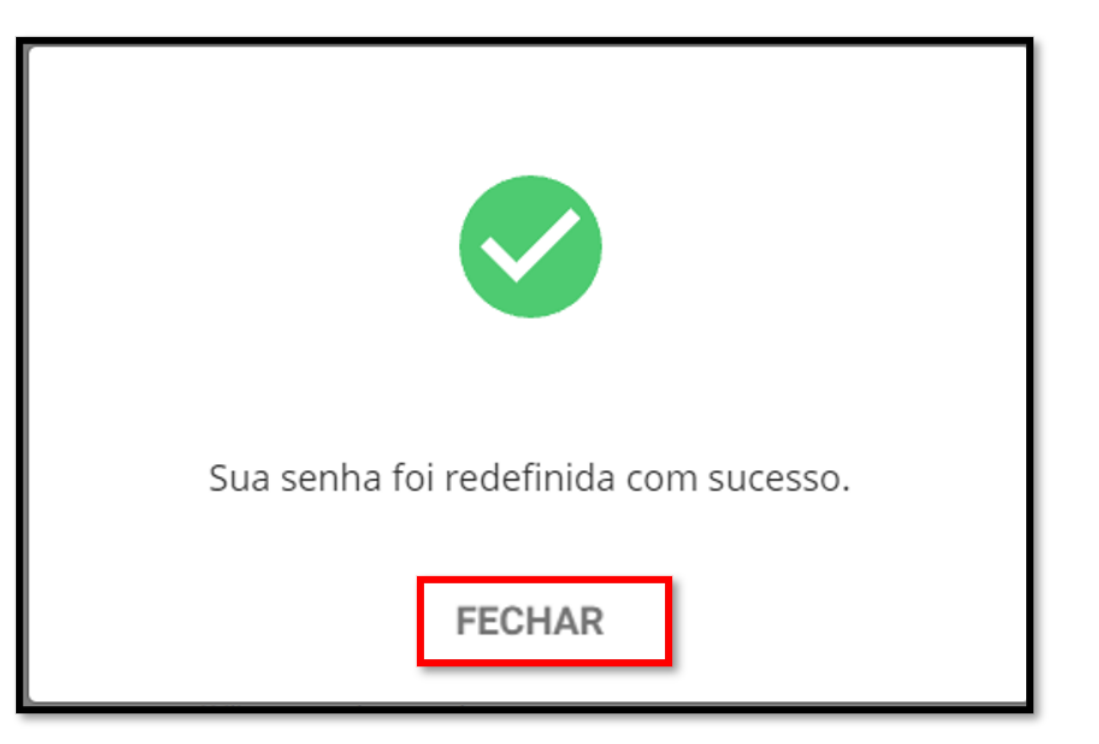

## ATENÇÃO!

Após a conclusão da instalação, reinicie o computador para que todas as alterações sejam realizadas corretamente!

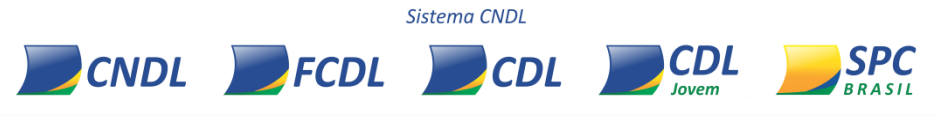

*Em casos de dúvidas, poderá acionar diretamente a entidade ou entrar em contato com o "Suporte ao Cliente" da Certificação Digital do SPC Brasil, através os canais:* 

Telefone: (11) 4003-0683, opção 01;

E-mail: <a href="mailto:sac.cd@spcbrasil.org.br">sac.cd@spcbrasil.org.br</a>;

Chat online: <a href="https://www.spcbrasil.org.br/certificacaodigital/">https://www.spcbrasil.org.br/certificacaodigital/</a>

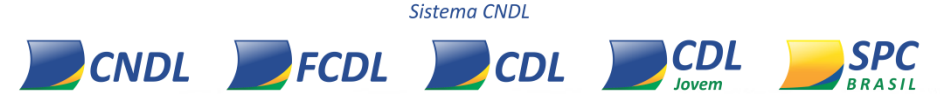

MANUAL DE INSTALAÇÃO

# **OBRIGADO!**

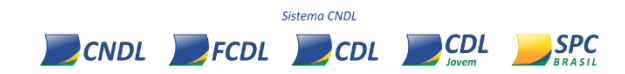